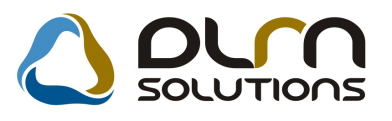

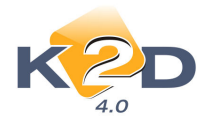

# HÍRLEVÉL HASZNÁLATI ÚTMUTATÓ

# TARTALOMJEGYZÉK

| 1. PÉNZÜGY – KÖNYVELÉS                                 | 2    |
|--------------------------------------------------------|------|
| 1.1. Átutalási csomag rögzítése                        | 2    |
| 1.2. Bank import                                       | 2    |
| 1.3. Pénztár                                           | 4    |
| 1.4. Bejövő számla rögzítés                            | 5    |
| 1.5. Folyószámlakezelés                                | 8    |
| 1.6. Általános kimenő számlázás                        | 9    |
| 1.7. Főkönyv                                           | . 15 |
| 2. SZERVIZ                                             | 18   |
| 2.1. Munkalap                                          | . 18 |
| 3. ALKATRÉSZKERESKEDELEM                               | 20   |
| 3.1. Gyári alkatrész betárolás                         | . 20 |
| 3.2. Egyéb alkatrész betárolás                         | . 20 |
| 4. AUTÓKERESKEDELEM                                    | 20   |
| 4.1. Új gépjármű értékesítés                           | . 20 |
| 4.2. Használt gépjármű értékesítés                     | . 21 |
| 5. JELENTÉSEK                                          | 22   |
| 5.1. Szervizjelentés                                   | . 22 |
| 6. CRM                                                 | 23   |
| 6.1. CRM                                               | . 23 |
| 7. FELADATKEZELÉS                                      | 24   |
| 7.1. Automatikus feladatok                             | . 24 |
| 8. TÖBB MODULT ÉRINTŐ VÁLTOZÁS                         | 25   |
| 9. HONDA MÁRKÁT FORGALMAZÓ MÁRKAKERESKEDÉSEKET ÉRINT   | Ő    |
| VÁLTOZÁSOK                                             | 26   |
| 10. CITROEN MÁRKÁT FORGALMAZÓ MÁRKAKERESKEDÉSEKET ÉRIN | ITŐ  |
| VALTOZASOK                                             | 26   |

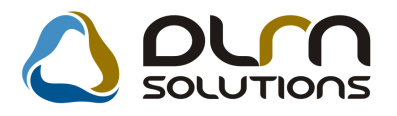

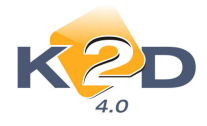

# 1. PÉNZÜGY – KÖNYVELÉS

# 1.1. Átutalási csomag rögzítése

#### Alapértelmezett átutalási fizetési mód, szűrhető egyéb fizetési módok

Átutalási csomag összeállításakor az "Átutalási csomag tételek beszúrása" ablakon a számlák válogatásakor alapértelmezettként az "Átutalásos" számlák jelennek meg, de szűrhető a többi fizetési módú számla is.

| Fizet        | tutalási csomag tételek beszúrása<br>tési mód |           |                    |            |                      | X        |
|--------------|-----------------------------------------------|-----------|--------------------|------------|----------------------|----------|
| 13           | Készpénz                                      |           |                    |            | Bejövő számlák       | 7        |
| $\checkmark$ | Átutalás                                      |           |                    | I 🗹        | Kimenő számlák       |          |
|              | Postai csekk                                  |           |                    |            |                      |          |
|              | Hitelkártya                                   | 0         | :Átutalás összesen | 0          | Csak külső partnerek | ~        |
|              | Inkasszó                                      |           | -                  |            |                      |          |
|              | Kompenzáció                                   | számlaszá | Partner neve       | Megjegyzés | Total                | <u> </u> |
|              | Utalvány                                      |           | <u> </u>           |            |                      | _        |
|              | Csop. besz. megbízás                          |           |                    |            |                      | -        |
| i            |                                               |           |                    |            |                      | — E      |
| İTİ          |                                               |           |                    |            |                      | -        |
|              |                                               |           |                    |            |                      |          |
|              |                                               |           |                    |            |                      |          |
|              |                                               |           |                    |            |                      | _        |
|              |                                               |           |                    |            |                      | _        |
| ⊢⊦           |                                               |           | <u> </u>           |            |                      | _        |
| H            |                                               |           | -                  |            |                      | —        |
| μ            |                                               |           |                    |            |                      |          |
| 1            |                                               |           |                    |            |                      | P.       |
| ?            |                                               |           |                    |            | NO I                 | <u> </u> |

# 1.2. Bank import

## • OTP bank beemelési lehetőség

AZ OTP banktól lementhető stm kiterjesztésű bankkivonat adatokat tartalmazó fileból a bankkivonat tételek beemelhetőek.

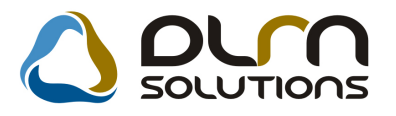

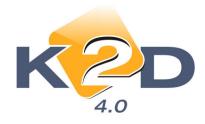

| 💾 Elektronikus banki utalá                                                                                                    | sok érkezése, fogadása ( XDPACCBANKIMP - 04.00                                      | 9) K2D_TESZT |                      |                      |             |
|----------------------------------------------------------------------------------------------------|-------------------------------------------------------------------------------------|--------------|----------------------|----------------------|-------------|
| Szürés Beemelesre előkés                                                                                                    |                                                                                     | SOLUTIONS    |                      |                      |             |
| Bank nev (N) Bankszám                                                                                                    | laszám Számlaszám Állapot                                                           | File neve    | Kivonat dátui Bedolg | dátui Nyitó egyenleg | Záró egyer  |
| Image: second second | Az importálandó állomány kiválasztása Bank OTP Importálandó fájl C.\BANK\080228.STN | <b></b><br>M |                      | Prefix Szám          | )<br>Iaszám |
| Importálás                                                                                                    |                                                                                     |              |                      | 12008.0              | 5.07.17:50  |

#### • Számlafelismerés

A különböző bankoktól történő fileból történő bankkivonat adatok beemelésekor a rendszer a kivonat megjegyzés mezőjébe felvitt számlainformációk alapján a rendszer megpróbálja beazonosítani a számlát. Ha ez sikerül, akkor a bankkivonat tételhez hozáárendelésre is kerül. Így a **"Bankkivonatok feldolgozása"** modulba történő átemelés során ezek a hozzárendelések is átemelődnek.

A beemelés során, ha a rendszer megtalálja a keresett számlát, de valamiért arra nem tehető fizetés, akkor azt jelzi. Pl. "A számla nyitott kompenzációban szerepel" stb. üzenetekkel.

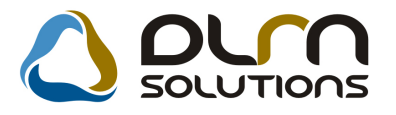

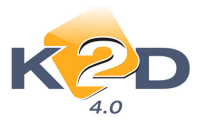

| k        | ( <u>2</u> D                 | C              | ) orro              | SOLUT                | IONS           |                |              |              |            |
|----------|------------------------------|----------------|---------------------|----------------------|----------------|----------------|--------------|--------------|------------|
| ank neve | 4.0<br>(N) Bankszámlaszám    | Számlaszám     | Állapot             | File n               | eve            | Kivonat dátu   | Bedolg.dátur | Nyitó egyenk | eg Záróe   |
| STE BUSI | INES 11600006-0000000014138  | 49             | Részben feldolgozva | a POSTI              | NGS_B27759_20  | 00 2008.03.01. | 2008.04.23.  | 44 096 28    | 9,00 183   |
| STE BUSI | INES 11600006-0000000014138  | 49             | Lezárva, nem módos  | sítható POSTI        | NGS_B27759_20  | 00 2008.03.01. | 2008.04.17.  | 44 096 28    | 9,00 183   |
| P        | 11794008-20525220            |                | Lezárva, nem módos  | sitható 08022        | 8.STM          | 2008.02.28.    | 2008.03.17.  |              | ,00        |
| P        | 11794008-20525220            | i              | Bankba beemelhető   | 08022                | 8.STM          | 2008.02.28.    | 2008.03.28.  |              | ,00,       |
| P        | 11794008-20525220            |                | Lezárva, nem módos  | sítható 08022        | 8.STM          | 2008.02.28.    | 2008.03.19.  |              | ,00        |
| P        | 11794008-20525220            |                | Lezárva, nem módos  | sitható 08022        | 8.STM          | 2008.02.28.    | 2008.03.17.  |              | ,00,       |
| P        | 11794008-20525220            |                | Részben feldolgozva | a 08022              | 8.STM          | 2008.02.28.    | 2008.03.17.  |              | ,00,       |
| P        | 11794008-20525220            |                | Lezárva, nem módos  | sitható 08022        | 8.STM          | 2008.02.28.    | 2008.04.23.  |              | ,00        |
|          |                              |                |                     | 2/10                 |                | -10            |              |              | 11         |
| nkba Par | rtner (file-ból) Pa          | rtner neve     | Bank azon           | e Partner szám       | laszám Partner | számlaszámi    | i Total      | Prefix       | Számlaszái |
| BA       | NKKARTYA ELSZ                | NDA HUNGARY KF | T. 10409170         | 551494852501         | 002            |                | 973 739      | 00 GENO      | 1000/00040 |
| AX AX    | A Onkentes Egeszsegpenzti ÁG | OSTON SÁNDOR   | 10918001            | 000000506060         | 007            |                | 219 621      | ,00 GENO     | 2008/00004 |
| Pho      | oenix Pharma Zrt             |                | 11600006            | 00000004750          | 331            |                | -156 503     | ,00          |            |
| PA       | NNON_G\$M_TAVKOZLESI_I-      |                | 13700016            | 1549027              |                |                | -31 741      | ,00          |            |
| Te       | va Magyarorszag Zrt          |                | 10700141            | 422480251100         | 005            |                | -434 831     | ,00          |            |
| Me       | dimpex Gyogyszer Zrt.        |                | 10700024            | 438620751100         | 005            |                | -87 190      | ,00          |            |
|          | -                            |                | 10300002            | 051664800003         | 285            |                | -25 685      | ,00          |            |
| Del      |                              |                | 110000000           | INC 1 CC 1 ON NO. 2' | 100            |                | 102 274      | 001          |            |

A fehérrel jelzett partnereket a rendszer be tudta azonosítani, és a hozzá tartozó számlát is megtalálta (a "Prefix" és a "Számlaszám" oszlopokban látszik). A pirossal jelzett partnereket nem tudta felismerni, ezeket manuálisan kell megkeresni és hozzárendelni az adott bankkivonat tételhez.

# 1.3. Pénztár

#### Beszedési megbízás visszafizetésekor látszik az eredeti partner megnevezése

Pénztárban történő **"Beszedési megbízás"** típusnál generálódó VIRI számla kifizetésekor látszik a bevételi pénztárbizonylat partnerének megnevezése és VIRO számla száma.

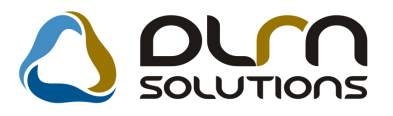

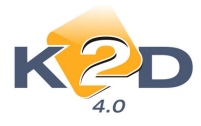

| 1 | 🏚 Bej | jövő számlák válo    | ogatása          |        |            |                 |             |       | ×         |
|---|-------|----------------------|------------------|--------|------------|-----------------|-------------|-------|-----------|
| 2 | Szűré | s Státusz szűrés     | Szűrés partnerre |        |            |                 |             |       |           |
| ľ | 4     | Partner neve         |                  | Prefix | Számlaszái | Külső számlasz: | Teljesített | Total | N         |
|   |       | EMŐDI TAMÁS          | NÉ               | VIRI   | 200800014  |                 |             | ,00   | 10 000,00 |
|   |       |                      |                  |        |            |                 |             |       |           |
|   |       |                      |                  |        |            |                 |             |       |           |
|   |       |                      |                  |        |            |                 |             |       |           |
|   |       |                      |                  |        |            |                 |             |       |           |
|   |       |                      |                  |        |            |                 |             |       |           |
|   |       |                      |                  |        |            |                 |             |       |           |
|   |       |                      |                  |        |            |                 |             |       |           |
|   | _     |                      |                  |        |            |                 |             |       |           |
| ļ | •     |                      |                  |        |            |                 |             |       | •         |
|   |       |                      |                  |        |            |                 |             |       |           |
|   | Erede | eti számlaszám       | VIRO 200800032   | _      |            |                 |             |       |           |
|   | Ered  | eti szla partner     | CSONKA ANIKO     |        |            |                 |             |       |           |
| Ĺ | Bels  | ő számlák is látható | óak              |        |            |                 |             |       |           |
| Γ |       |                      |                  |        |            |                 |             |       |           |
|   | 7     | EE /E                |                  | <      | 1/1        |                 |             |       |           |
|   |       |                      |                  |        | _          |                 |             |       |           |
|   |       |                      |                  |        |            |                 |             |       |           |

# 1.4. Bejövő számla rögzítés

## • Új fizetési módok

Bevezetésre került két új választható fizetési mód: "Csoportos beszedési megbízás" és "Kompenzáció".

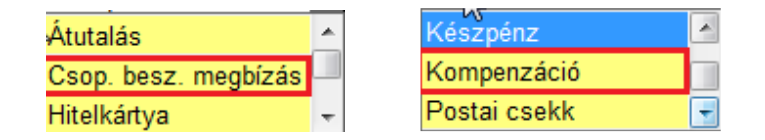

#### • Egyéb tételes GENI-hez Excelből beemelhető alvázszámok és összegek

"Egyéb tételes" típusú GENI rögzítése esetén, eddig is lehetőség volt a tételekhez gépjárművet rendelni.

Ezentúl megoldható az is, hogy ha egy számlához több gépjárművet is hozzárendelhetünk fileból. A működés a következő:

1. A már megismert módon felrögzítésre kerül az "Egyéb tételes" típusú GENI "Számlafeje".

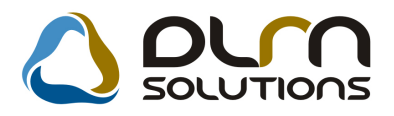

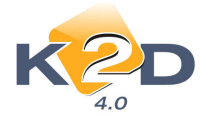

- 2. A **"Számlatétel"** fülön felrögzítésre kerülhetnek a tételek, mely tételek közül a rendszer sokszorozni fogja a kijelölt sort a szerint, hogy az excelből hány gépjárművet emelünk be.
- Az ikonra kattintással megjelenik az alábbi üzenet:
   FIGYELMEZTETÉS X
   Válassza ki azt a számlatételt (sablon) amiből készíti a további számlatételeket!

Ami azt jelenti, hogy a felvitt tételek közül nem jelöltük ki azt, amelyhez a gépjárműveket és összegeket Excelből fogjuk beemelni. A kijelölés az adott sorra egér kattintással történik (a kijelölt sor sötét színű).

| 🎾 Új szám | ila felvitele          |                           |                   |               |              |            |           | 23         |
|-----------|------------------------|---------------------------|-------------------|---------------|--------------|------------|-----------|------------|
| Napló In  | iformáció Hel          | lyesbítés Állapotvál      | tás Előlegbesz. S | Sablonok Ko   | ontír riport |            |           |            |
|           |                        |                           |                   |               |              | -          |           |            |
| r         | (CO                    | )                         |                   | 1 500         |              | 5          |           | النا       |
| 0.1.6     | 4.0<br>Ezémletétel (2) | la i la l                 |                   |               |              |            |           |            |
| Szamlafej | Szamiatetei (2)        | Dokumentum                |                   | 11            | E            | Mark       | 2 2 4 2 1 | ÁFA IIII   |
| ZÁSZLÓ    | ezes                   | CIKK/SZOIG.               | menny.            | Mee.          | Egysegal     | 00         | o enek    | 00 ÁFA 209 |
| SAPKA     |                        | SAP                       |                   | 1,00 DB       |              | ,00        |           | 00 ÁFA 209 |
|           |                        |                           | 10                |               |              |            | 11        |            |
|           |                        |                           |                   |               |              |            |           |            |
|           |                        |                           |                   |               |              |            |           |            |
|           |                        |                           |                   |               |              |            |           |            |
|           |                        |                           |                   |               |              |            |           |            |
|           |                        |                           |                   |               |              |            |           |            |
|           |                        |                           |                   |               |              |            |           |            |
|           |                        |                           |                   |               |              |            |           |            |
|           |                        |                           |                   |               |              |            |           |            |
|           |                        |                           |                   |               |              |            |           |            |
|           |                        |                           |                   |               |              |            |           |            |
|           |                        |                           |                   |               |              |            |           |            |
|           |                        |                           | Innut C           | lutnut Filter | c Ontinne    | Tools Heln |           | 1          |
| E         | 7 E. 9                 | ) #F( 🙈 롥                 |                   | 2             |              | (E)        |           | VO OK      |
|           | 9 = 0                  | 8 <b>K</b> S <b>***</b> 🗭 |                   |               |              |            |           | $\sim$     |
|           |                        |                           |                   |               |              |            |           |            |
|           |                        |                           |                   |               |              |            |           |            |

4. A sor kiválasztása után újra a solak, ahol megkereshetjük az excel táblánkat hova mentettük le.

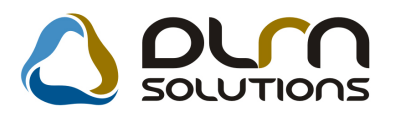

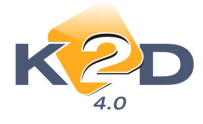

Fontos, hogy az excel táblát CSV formátumban mentsük le, mert a K2D rendszer ezt tudja beemelni:

| CS[\(Comma delimited)            |
|----------------------------------|
| Excel Workbook                   |
| Excel Macro-Enabled Workbook     |
| Excel Binary Workbook            |
| Excel 97-2003 Workbook           |
| XML Data                         |
| Single File Web Page             |
| Web Page                         |
| Excel Template                   |
| Excel Macro-Enabled Template     |
| Excel 97-2003 Template           |
| Text (Tab delimited)             |
| Unicode Text                     |
| XML Spreadsheet 2003             |
| Microsoft Evcel 5 10/95 Workbook |
| CSV (Comma delimited)            |
| Formatted Text (Space delimited) |
| Text (MS DOS)                    |
| CCV (Masintosh)                  |
|                                  |
| DIE (Data Interchange Format)    |
| SVIK (Symbolic Link)             |
| Evcel Add-In                     |
| Excel 97-2003 Add-In             |
| Excel 97-2003 Add-In             |

5. A beemelést követően a rendszer azokat a gépjárműveket, amelyeket be tudta azonosítani fehérrel, amelyeket nem pirossal hozza fel. Ha szükséges, további

gépjárművek is felvehetőek a 🗾 ikonnal.

|                     | rions        |          |     |
|---------------------|--------------|----------|-----|
| Alvázszám           | Nettó összeg | Rendszám | ID  |
| * SHHMB8730WU002709 | 1 000,00     | 002709   | 264 |
| * SHHEP13401U002769 | 2 000,00     | 002769   | 265 |
| SHH1234             | 2 000,00     |          |     |
|                     |              |          |     |
|                     |              |          |     |

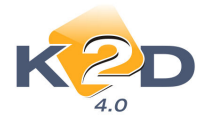

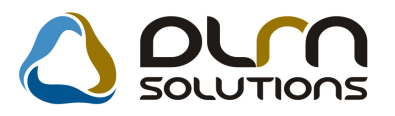

6. OK-t követően a rendszer felteszi a 3. pontban kiválasztott sort annyiszor, ahány gépjárművet kiválasztottunk. Minden tételhet berögzíti az összeget és a hozzá tartozó gépjárművet. Ez 1 számlán belül több tétellel is megismételhető.

| 🇳 Új számla felvitel                                                                                                    | e              |               |             |             |             |              |             | 83            |
|----------------------------------------------------------------------------------------------------|----------------|---------------|-------------|-------------|-------------|--------------|-------------|---------------|
| Napló Információ                                                                                                    | Helyesbítés    | Állapotváltás | Előlegbesz. | Sablonok    | Kontír ripo | ort          |             |               |
| KZ                                                                                                    | D              | 4             | טם 🜔        | n sou       | UTIO        | ons          |             |               |
| Szálvafej Számlaté                                                                                                    | tel (3) Dokume | ntum          |             |             |             |              |             |               |
| Megnevezés                                                                                                    | Cikk/s         | zolg.         | Menny.      | Mee.        | Egy         | ségár        | Nettó érték | ÁFA kul       |
| SAPKA                                                                                                    | SAP            |               |             | 1,00 DB     | -           | ,00          |             | ,00 ÁFA 209   |
| ZÁSZLÓ                                                                                                    | ZÁ             |               |             | 1,00 DB     | -           | 2 000,00     | 2 0         | 00,00 ÁFA 20  |
| ZASZLÓ                                                                                                    | ZA             |               |             | 1,00 DB     | -           | 1 000,00     | 1 0         | 00,00 AFA 209 |
|                                                                                                    |                |               |             |             |             |              |             |               |
|                                                                                                    |                |               |             |             |             |              |             |               |
| Market Contraction of the Contraction of the Contra | m              |               | Innut       | Output Filt | erc Onti    | one Tools He | In          | 1             |

# 1.5. Folyószámlakezelés

## • Partner ID a 2. oszlopban

Folyószámlakezelésben a **"Partner kiválasztása"** ablakon a parten ID-je oszlopot a 2. oszlopba tettük, a könnyebb kereshetőség okán.

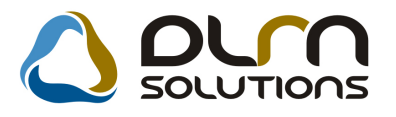

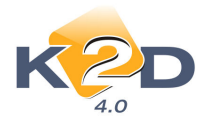

|   | Válasszon partnereket |    | Csal      | k aktív partnere | k 🔽              |        | Vevő •<br>Szállító<br>Munkavállak |
|---|-----------------------|----|-----------|------------------|------------------|--------|-----------------------------------|
| ľ | Partner neve          | ID | Rövid név | Vevői fők. szár  | Száll. fők. szál | Ágazat | Pa                                |
| l | K2D TESZT KFT.        | 2  | TESZT     | 311              | 454              |        | Tá                                |
|   |                       |    | J         |                  |                  |        |                                   |
|   |                       |    |           |                  |                  |        |                                   |
|   |                       |    |           | <u>1 V V</u>     |                  |        | NO<br>OK                          |
|   |                       |    |           |                  |                  |        |                                   |

# 1.6. Általános kimenő számlázás

# • Több gépjármű egy számlán típusú GENO-hoz Excelből beemelhető alvázszámok és összegek

"GJ. szla (több gj. egy szla-n)" típusú GENO rögzítése esetén, eddig is lehetőség volt a tételekhez gépjárművet rendelni.

Ezentúl megoldható az is, hogy ha egy számlához több gépjárművet is hozzárendelhetünk fileból. A működés a következő:

- A már megismert módon felrögzítésre kerül az "GJ. szla (több gj. egy szla-n)" típusú GENO "Számlafeje".
- 2. Az "Új számla felvitele" ablakon felrögzítésre kerülhetnek a tételek, mely tételek közül a rendszer sokszorozni fogja a kijelölt sort a szerint, hogy az excelből hány gépjárművet emelünk be.
- 3. A sor kijelölése után (amelyhez a gépjárműveket rendelni szeretnénk), a ra kattintást követően megjelenik az alábbi ablak, ahol megkereshetjük az excel táblánkat hova mentettük le.

Fontos, hogy az excel táblát CSV formátumban mentsük le, mert a K2D rendszer ezt tudja beemelni:

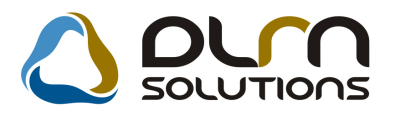

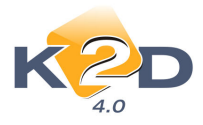

|                                  | <br> |
|----------------------------------|------|
| CS (Comma delimited)             |      |
| Excel Workbook                   |      |
| Excel Macro-Enabled Workbook     |      |
| Excel Binary Workbook            |      |
| Excel 97-2003 Workbook           |      |
| XML Data                         |      |
| Single File Web Page             |      |
| Web Page                         |      |
| Excel Template                   |      |
| Excel Macro-Enabled Template     |      |
| Excel 97-2003 Template           |      |
| Text (Tab delimited)             |      |
| Unicode Text                     |      |
| XML Spreadsheet 2003             |      |
| Microsoft Excel 5 0/95 Workbook  |      |
| CSV (Comma delimited)            |      |
| Formatted Text (Space delimited) |      |
| Text (Macintosh)                 |      |
| Text (MS-DOS)                    |      |
| CSV (Macintosh)                  |      |
| CSV (MS-DOS)                     |      |
| DIF (Data Interchange Format)    |      |
| SYLK (Symbolic Link)             |      |
| Excel Add-In                     |      |
| Excel 97-2003 Add-In             |      |

4. A beemelést követően a rendszer azokat a gépjárműveket, amelyeket be tudta azonosítani fehérrel, amelyeket nem pirossal hozza fel. Ha szükséges, további

gépjárművek is felvehetőek a 🗾 ikonnal.

| 👌 ριγη σοιυτ        | rions        |          |     |
|---------------------|--------------|----------|-----|
| Alvázszám           | Nettó összeg | Rendszám | ID  |
| * SHHMB8730WU002709 | 1 000,00     | 002709   | 264 |
| * SHHEP13401U002769 | 2 000,00     | 002769   | 265 |
| SHH1234             | 2 000,00     |          |     |
|                     |              |          |     |

5. OK-t követően a rendszer felteszi a 3. pontban kiválasztott sort annyiszor, ahány gépjárművet kiválasztottunk. Minden tételhet berögzíti az összeget és a hozzá tartozó gépjárművet. Ez 1 számlán belül több tétellel is megismételhető.

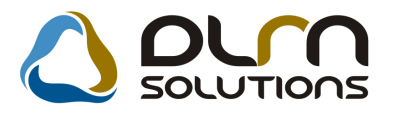

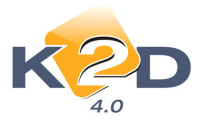

| R ift and as to date that a   |                            |                   |                      |              |
|-------------------------------|----------------------------|-------------------|----------------------|--------------|
| Uj szamla felvítele           | 2 1 1 - 1                  |                   |                      | 23           |
| Elolegszamlak Stornoz Kontott | zamia tori.                |                   |                      |              |
| KZD                           | 01                         | rn solutio        | ∩s                   |              |
| Számla típusa                 | Gj.számla(több gj.egy szla | - Part. rel. Vevő | GENO                 | 200800159    |
| Partner K2D TESZT KF          | Τ.                         |                   | Nettó                | 3 001,00     |
| 1037 BUDAPEST                 | ZAY UTCA 24                |                   | ÁFÁ-s 🗹 ÁFA          | 600,00       |
| Bankszámlaszám                | 10918001-00000003-19550    | 0005              | Totál                | 3 601,00     |
| Fizetési mód                  | Átutalás 🔄                 | Pnem HUF          | Számla dátuma        | 2008.05.08.  |
| Költséghely                   | Egyéb 💌                    | Nyelv             | Telj.dátuma          | 2008.05.08.  |
| Könyv.álla                    | Nem adható fel             | Magyar 💌          | Fizetési határidő    | 2008.05.18.  |
| Besorolás                     | Általános vevő             |                   | Folyamatos telj.     |              |
| Állapot                       | -                          | Jóváírás          | Jóváírt számla száma |              |
| CAR -                         |                            |                   | Előleg besz?         | Előleg       |
| Visszafizetendő               | GENI                       | 1                 | Előleg nettó         | ,00          |
| Nyomt.pld.                    | 0 Aldivízió AD             | MINISZTRÁCI       | Előleg ÁFA           | ,00          |
| Megjegyzés a számlán          |                            |                   | Egyéb r              | negjegyzés 🖶 |
| F 🚫 🔁 F 🐼                     | 🕺 🕀 🕙 🖸                    |                   |                      |              |
| Cikk/szolgáltatás             | Megnevezés                 | Stat. kód         | Menny. Mee           | Egységár Er  |
| ZÁ                            | ZÁSZLÓ                     | - 1               | 1,00 DB              | 2 000,00     |
| ZÁ                            | ZÁSZLÓ                     | -                 | 1,00 DB              | 1 000,00     |
| SAP                           | SAPKA                      | -                 | 1,00DB               | 1,00         |
| <                             |                            |                   |                      | P.           |
|                               |                            |                   |                      |              |
|                               |                            |                   |                      |              |

## • GENO tömeges számla generálás

Rendszeresen (pl. havonta) számlázandó tételekre létrehozhatóak előjegyzések.

- I. Összeállítása a következő:
- 1. Az "Általános kimenő számlázás" ablakon az "Ablak váltás" menüponttal a "Számla" ablakból az "Előjegyzés" ablakra váltunk.
- 2. Az "**Előjegyzés**" ablakon a *ikon segítségével rögzíthetjük fel azokat a számlákat amelyeket aztán a rendszeres számlagenerálásba tudunk beletenni.*

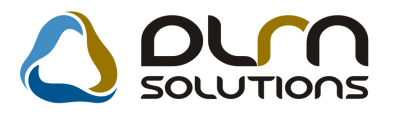

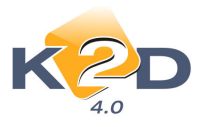

| 🔜 Kijelölt előjegyzés módosítása |                           |                              |                              |
|----------------------------------|---------------------------|------------------------------|------------------------------|
| Státuszállítás                   |                           |                              |                              |
|                                  |                           | SOLUTIONS                    |                              |
| Tipus JUTALEK                    | <u> </u>                  | mlatípus Egyéb kimenő számla | GENO 18                      |
| Partner K2D TESZT KF             | L                         | Part. rel.                   | Vevő  P.nem HUF              |
| 1037 BUDAPEST                    | ZAY UTCA 24               |                              | Esed. dátuma 2008.05.08.     |
| Bankszla.                        | 10918001-0000003-19550005 | •                            | Fizetési határidő 10         |
| Fizetési mód                     | Átutalás 🔄                |                              | Nyelv Magyar 💌               |
| Költséghely                      | Egyéb 💌                   |                              | ÁFÁ-s 🔽                      |
| Besorolás                        | Általános vevő            |                              | Rendszeres 🔽                 |
| Állapot                          | Számla készíthető C Na    | pi 🔍 Havi                    | Periódus 1                   |
| CAR-                             | -                         | Aldivízió                    | ADMINISZTRÁCIÓ 🗾             |
| Megjegyzés a számlán             |                           |                              |                              |
| Egyéb megjegyzés                 |                           |                              |                              |
| Munkatárs                        | PÁKOLICZ MÓNIKA           |                              | Rögzítés dátuma 2008.05.08.  |
|                                  |                           | II/II                        | MO OK                        |
| Belső kód Megnevez               | és Egységár               | Engedm. egység Menny.        | Érv. kezdete Érv. vége       |
| JUT JUTALÉK                      | 10 000                    | 0,00 10 000,00               | 1,00 2008.05.08. 2008.12.30. |
|                                  |                           |                              |                              |
|                                  |                           |                              | •                            |
|                                  |                           |                              |                              |

Az "Új előjegyzés felvitele" ablakon az alábbi mezők töltendők:

- Típus: Itt kell megadni olyan számlázási csoportokat, amelyekbe aztán a generálandó számlák sorolódnak (pl. Jutalék, Bérleti díj stb.) Típusok létrehozása a *t:\dms\bin\xdpouipreinvtype.exe* "Általános kimenő számla előjegyzés típusok" modulban lehetséges.
- Partner: Akinek a nevére a rendszeres számla készülni fog.
- Bankszámlaszám
- Fizetési mód
- Költséghely
- Számlatípus
- Esed.dátuma: az 1. számlakiállítás dátuma
- Fizetési határidő: az esedékesség után hányadik napra kell szólnia
- **Rendszeres:** rendszeres lesz-e a számla kiállítás. Bekattintása esetén választható, hogy Napi, vagy Havi rendszerességű lesz-e.
- Periódus: hány naponta illetve havonta kell a számlát generálni.

Az fej adatok megadását követően megadhatóak a számla tételei. Tételek adatainál töltendő:

- Érv. kezdete: az a dátum, amikorra az 1. számlát ki kell állítani
- Érv. vége: az a dátum, amiddig kiállítható ilyen számla
- Főkönyvi szám
- Megjegyzés a tételen
- Gépjármű hozzárendelés
- **Összeg:** ennek megadása nem kötelező, de ha az előjegyzés során azonnal nyomtatni is szeretnénk a számlát, akkor megadása szükséges.

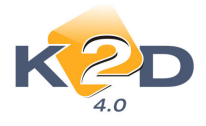

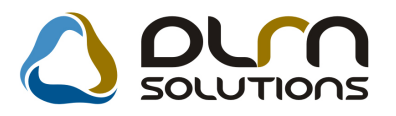

3. Miután a rendszeresen számlázandó számla összeállításra került. A "Státuszállítás" menüponttal tudjuk "Számla készíthető" állapotba állítani, ekkor rendelhető egy előjegyzés számlázási csomagba. A "Számlázási csomagok" menüpontra kattintással állíthatóak össze a számlázási csomagok.

| .ezár Státuszá                                                                                                    | illítás  |                                                                    |                                                                       |      |                                                                                             |                 |                                                      |                                                                                      |
|----------------------------------------------------------------------------------------------------|----------|--------------------------------------------------------------------|-----------------------------------------------------------------------|------|---------------------------------------------------------------------------------------------|-----------------|------------------------------------------------------|--------------------------------------------------------------------------------------|
| ĸ                                                                                                    |          | )                                                                  |                                                                       |      |                                                                                             |                 |                                                      |                                                                                      |
| Tipus                                                                                                    | ld       | őszak kezd                                                         | ldőszak vége                                                          | Lezá | n Munkatárs                                                                                 | Gen. időpont ID |                                                      |                                                                                      |
| 33                                                                                                    | •        | 2008.03.17.                                                        | 2008.03.31.                                                           |      | PÁKOLICZ MÓNIKA                                                                             | 2008.03.17.     | 2                                                    |                                                                                      |
| <u>ka</u>                                                                                                    | -        | 2008.04.09.                                                        | 2008.04.30.                                                           | V    | dmsdba                                                                                      | 2008.04.09.     | 3                                                    |                                                                                      |
| REGADÓ                                                                                                    | -        | 2008.04.24.                                                        | 2008.04.30.                                                           |      | PÁKOLICZ MÓNIKA                                                                             | 2008.04.24.     | 4                                                    |                                                                                      |
|                                                                                                    |          |                                                                    |                                                                       |      |                                                                                             |                 |                                                      |                                                                                      |
| ?                                                                                                    | t        | C5110                                                              |                                                                       |      |                                                                                             | 0.011           |                                                      |                                                                                      |
| ?                                                                                                    |          | GENO                                                               |                                                                       |      | 1/3 D                                                                                       | Rövid név       | Partne                                               | er neve                                                                              |
| 7                                                                                                    | ₽<br>Eno | GENO<br>5                                                          | Tipus                                                                 |      | 1/3 DE                                                                                      | Rövid név       | Partne<br>V+V É                                      | r neve<br>PITÉSZ STÚDIÓ                                                              |
| * ID G                                                                                                    | ₽<br>Eno | GENO<br>5<br>6 20080002<br>6 20080003                              | Tipus<br>1-<br>19-<br>10-                                             |      | 1/3 DE<br>Állapot<br>Generálás törölve<br>Jóváirt                                           | Rövid név       | Partne<br>V+V É<br>BOGÁI                             | PITÉSZ STÚDIÓ<br>RDI KERESKEL<br>RDI KERESKEL                                        |
| D     G     C     C     C                                                                                              | ₽<br>Eno | GENO<br>5<br>6 20080002<br>6 20080003<br>8 20080003                | Tipus<br>1<br>29<br>                                                  |      | 1/3 Allapot<br>Generálás törölve<br>Jóváirt<br>Jóváró<br>Generálva                          | Rövid név       | Partne<br>V+V É<br>BOGÁI<br>BOGÁI                    | PITÉSZ STÚDIÓ<br>RDI KERESKEL<br>RDI KERESKEL<br>RDI KERESKEL<br>ZS GUMI KFT.        |
| 7         0         0           *         10         6           2         3         4           5         6         6 | F        | GENO<br>5<br>6 20080002<br>6 20080003<br>8 20080003<br>10 20080003 | Tipus 1                                                               |      | 1/3 Allapot<br>Generálás törölve<br>Jóváirt<br>Jóváiró<br>Generálva<br>Generálva            | Rövid név       | Partne<br>V+V É<br>BOGÁI<br>BOGÁI<br>MARUZ           | PITÉSZ STÚDIÓ<br>RDI KERESKEI<br>RDI KERESKEI<br>ZS GUMI KFT.<br>A GYÖRGY            |
| 7         0         0           *         1D         6           2         3         4           5         6         6 |          | GENO<br>5<br>6 20080002<br>6 20080003<br>8 20080003<br>10 20080003 | Tipus           1           29           30           31           44 |      | 1/3 Deliver<br>Állapot<br>Generálás törölve<br>Jóváírt<br>Jóváíró<br>Generálva<br>Generálva | Rövid név       | Partne<br>V+V É<br>BOGÁI<br>BOGÁI<br>MARUZ<br>ISZKRA | PT NEVE<br>PITÉSZ STÚDIO<br>RDI KERESKEI<br>RDI KERESKEI<br>ZG GUMI KFT.<br>A GYÖRGY |

4. A kattintással vehetünk fel új csoportot. Meg kell adni a számlázási csoport típusát amelyek a számlák típusával egyeznek meg, továbbá a számlázási időszak kezdetét és végét. Ha pl. havonta rendszeresen történik a számlázás, akkor havi periódusokat célszerű kialakítani.

| Számlázási csomag felvitele |
|-----------------------------|
| $\bigcirc$ our solutions    |
| Típus JUTALÉK 👤             |
| Időszak kezdete 2008.05.01. |
| Időszak vége 2008.05.31.    |
|                             |
| NOOK                        |
|                             |

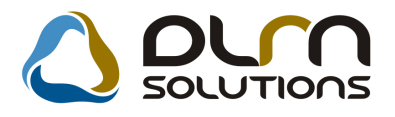

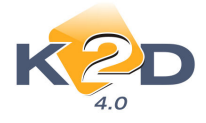

5. A "Számlázási csomagok" ablakon található E számlákat a kijelölt számlázási csomagba.

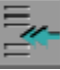

ikonnal vehetjük fel a

| 🛃 Számlázási cson  | nagok       |                |      |                    |                |        | ×        |
|--------------------|-------------|----------------|------|--------------------|----------------|--------|----------|
| Lezár Státuszállít | ás          |                |      |                    |                |        |          |
| KZ                 | D           |                |      |                    |                |        |          |
| Típus              | Időszak kez | d Időszak vége | Lezá | in Munkatárs       | Gen. időpont I | D      |          |
| -                  | 2008.03.1   | 7. 2008.03.31. | V    | PÁKOLICZ MÓNIKA    | 2008.03.17.    | 2      |          |
| -                  | 2008.04.0   | 9. 2008.04.30. | V    | dmsdba             | 2008.04.09.    | 3      |          |
| REGADÓ             | 2008.04.2   | 4. 2008.04.30. | V    | PÁKOLICZ MÓNIKA    | 2008.04.24.    | 4      |          |
| JUTALÉK            | 2008.05.0   | 1. 2008.05.31. |      | PÁKOLICZ MÓNIKA    | 2008.05.08.    | 5      |          |
|                    |             |                |      |                    |                |        |          |
| 4 ID GEN           | IO GENO     | Típus          |      | Állapot            | Rövid név      | Partne | r neve   |
| 8                  | 14          | 1 JUTALÉK      |      | Feldolgozás alatti | TESZT          | K2D TE | SZT KFT. |
| L9                 | 16          | 1µUTALEK       |      | Feldolgozás alatti |                | DMSDE  | BA       |
| <                  | m           |                |      |                    |                |        | +        |

Így pl. összeállításra került május hónapra számlázandó jutalék számlák.

#### II. Számlázás elvégzése előjegyzésből:

 Amikor a számlázást el szeretnék végezni akkor a teendő már csak annyi, hogy belépünk a "Számlázási csomagok" menüpontba, kiválasztjuk a számlázandó csomagot, és bejelöljük azokat a számlási előjegyzéseket, amelyekből számláz szeretnénk generálni.

Nem kell egyszerre az összes számlát generálni, lehet több részletben is elkészíteni.

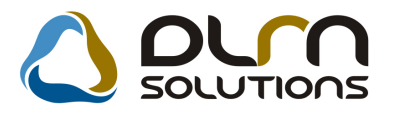

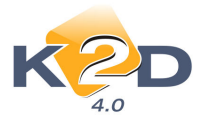

| Black Real         | â            |              |          |                    |                 | ſ              | EV. |
|--------------------|--------------|--------------|----------|--------------------|-----------------|----------------|-----|
| Szamlazasi csomago | ж            |              |          |                    |                 | l              | 2.0 |
|                    | C            |              |          |                    |                 |                |     |
| Típus              | ldőszak kezd | ldőszak vége | Lezár    | Munkatárs          | Gen. időpont ID |                |     |
| -                  | 2008.03.17.  | 2008.03.31.  | •        | PÁKOLICZ MÓNIKA    | 2008.03.17.     | 2              |     |
| -                  | 2008.04.09.  | 2008.04.30.  |          | dmsdba             | 2008.04.09.     | 3              |     |
| REGADÓ 🔻           | 2008.04.24   | 2008 04 30   | <b>V</b> | PÁKOLICZ MÓNIKA    | 2008 04 24      | 4              |     |
| JUTALÉK 🗾 💌        | 2008.05.01.  | 2008.05.31.  | Γ        | PÁKOLICZ MÓNIKA    | 2008.05.08.     | 5              |     |
| <b>?</b>           | ]            |              |          |                    |                 |                |     |
| A D GENO           | GENO         | lipus        |          | Allapot            | Rövid név       | Partner neve   |     |
| * 8                | 14           |              |          | Feldolgozas alatti | IESZI           | K2D TESZI KFT. | _   |
|                    |              | IDUTALEK     |          | reidoigozas alatti |                 | DNISUDA        |     |

2. A **"Státusz állítás"** menüponttal állíthatjuk **"Generálható"**, majd **"Generálva"** állapotba az adott előjegyzés. A **"Generálva"** állapotba állításkor megkérdezi a rendszer, hogy azonnal nyomtassa is a számlákat, vagy csak generálja le.

| 📲 Kérdés                                          | <b>••••</b>                          |
|---------------------------------------------------|--------------------------------------|
| A kijelölt előjegyzésekből nyomtat számlákat vagy | csak feld. alatti számlákat generál? |
|                                                   | Csakgeneral                          |

Az első esetben a számlák "**Kinyomtatott"** állapotba kerülnek és már nem lehet rajtuk módosítani.

A második esetben a számlák feldolgozás alatti állapotba kerülnek, még módosíthatóak és egyenként nyomtathatóak.

Amennyiben azonnal nyomtatni szeretnénk a számlákat, akkor az előjegyzés létrehozásakor az összeget is meg kell adni.

3. A számlázás befejezésével lezárható az adott számlázási csoport és létrehozható az új időszakra vonatkozó előjegyzés, az I. pont 3. pontja alapján.

# 1.7. Főkönyv

• Főkönyvi kivonat partner és gépjármű szűrés

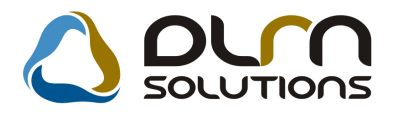

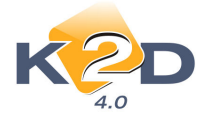

Főkönyvi kivonat esetében – hasonlóan a Főkönyvi kartonhoz - is lehetőség van a kivonatot partner, vagy gépjármű csoportosításban lehívni.

#### Példa a partner szerinti szűrésre:

A kivonat szűrése ablakon szükséges az alábbiak megadása:

- Kezdő dátum
- Végdátum
- Főkönyvi szám
- Partnerek fülön partner vagy partnerek kiválasztása
- Partner nélküliek: jelölése, ha a partnerhez nem kötött tételeket is szeretnénk látni a kivonaton.

| Kezdő dátum 2007.01.01 ▼<br>Kezdő f. sz. 311 ↓<br>Szintek száma 1÷                                                                                                 | Végdátum 2007.12.3<br>Záró f. sz. 311                                                                                                    | ☐                                                                  | ldein<br>Zárón                                                     | tr. is             |                          |
|----------------------------------------------------------------------------------------------------|----------------------------------------------------------------------------------------------------|--------------------------------------------------------------------|--------------------------------------------------------------------|--------------------|--------------------------|
| Manuális 🔽                                                                                                    | (                                                                                                    | Gépi, csop.                                                        |                                                                    |                    | -                        |
| Gépi 🔽 Lapdobás szo.                                                                                                    | után 🔽 0 eqvenie                                                                                                    | eaŭ fksz. is 🔽 🛛 🛛                                                 | Partner nélkülie                                                   | ek is 🔽 🖉          |                          |
| Szűrés         Kezdő dim.           I         0         Zi           II         0         Zi           III         0         Zi           III         0         Zi | Vég dim.<br>2727272727<br>2727272727<br>27272727272                                                                                                    | Össz. ell. s<br>Szintek st<br>Bővitett                             | zámla 🔽<br>íl. kül. 🔽<br>megj. 🗖                                   | Z                  | ÓŌĸ                      |
| -<br>Fksz. (0) 📕 o 🛛 Dimenzić                                                                                                    | i (0) 🖳 🛛 Partne                                                                                                    | r (7758) 📕 o Gép                                                   | jármű (0)                                                          | Szla. (0)          |                          |
|                                                                                                    |                                                                                                    | Mouñi                                                              | fők, sz Száll, fők,                                                | szi Főkönyvi szá F | ők. szám                 |
| Partner neve                                                                                                    | Rövid név Ágazat                                                                                                    | vevui.                                                             |                                                                    |                    |                          |
| artner neve<br>N AGY ÚJSÁGÍRÓ ÉS FORDÍTÓ BT.                                                                                                    | Rôvid név Ágazat                                                                                                    | 311                                                                | 454                                                                |                    |                          |
| artner neve<br>N AGY ÚJSÁGÍRÓ ÉS FORDÍTÓ BT.<br>N.AGY BT.                                                                                                    | Rôvid név Ágazat<br>-<br>-                                                                                                    | 311                                                                | 454<br>454                                                         |                    |                          |
| artner neve<br>N AGY ÚJSÁGÍRÓ ÉS FORDÍTÓ BT.<br>NAGY BT.<br>/B PÉNZÜGYI LÍZING RT.                                                                                 | Rövid név Ágazat<br>-<br>-<br>-                                                                                                    | 311<br>311<br>311<br>311                                           | 454<br>454<br>454                                                  |                    | [][                      |
| artner neve<br>N AGY ÚJSÁGIRÓ ÉS FORDÍTÓ BT.<br>N.AGY BT.<br>/B PÉNZÜGYI LÍZING RT.                                                                                | Rövid név Ágazat<br>                                                                                                    | 311<br>311<br>311<br>311<br>311<br>311                             | 454<br>454<br>454<br>454                                           |                    | <br> <br> <br>           |
| artner neve<br>N. Agy ÚJSÁGIRÓ ÉS FORDÍTÓ BT.<br>N.Agy BT.<br>ZB PÉNZÜGYI LÍZING RT.                                                                               | Rövid név Ágazat<br>                                                                                                    | 311<br>311<br>311<br>311<br>311<br>311<br>311                      | 454<br>454<br>454<br>454<br>454<br>454                             |                    |                          |
| Artner neve<br>N AGY ÚJSÁGÍRÓ ÉS FORDÍTÓ BT.<br>N AGY BT.<br>/B PÉNZÜGYI LÍZING RT.                                                                                | Rövid név Ágazat                                                                                                    | 311<br>311<br>311<br>311<br>311<br>311<br>311<br>311               | 454<br>454<br>454<br>454<br>454<br>454                             |                    |                          |
| ATTREF REVE<br>N AGY ÚJSÁGRÓ ÉS FORDÍTÓ BT.<br>NAGY BT.<br>/B PÉNZÜGYI LÍZING RT.                                                                                  | Rövid név         Ágazat           -         -           -         -           -         -           -         -           -         -           -         -           -         -           -         -           -         -           -         -           -         -           -         -                       | 311<br>311<br>311<br>311<br>311<br>311<br>311<br>311<br>311        | 454<br>454<br>454<br>454<br>454<br>454<br>454                      |                    | <br> <br> <br> <br> <br> |
| In AcY USAGIRÓ ÉS FORDITÓ BT.<br>N AGY USAGIRÓ ÉS FORDITÓ BT.<br>NAGY BT.<br>VB PÉRIZÜGYI LÍZING RT.                                                               | Rôvid név Ágazat                                                                                                    | 311<br>311<br>311<br>311<br>311<br>311<br>311<br>311<br>311<br>311 | 454<br>454<br>454<br>454<br>454<br>454<br>454<br>454<br>454        |                    |                          |
| Partner neve<br>N AGY ÚJSÁGRÓ ÉS FORDÍTÓ BT.<br>N AGY BT.<br>VB PÉNZÜGYI LÍZING RT.                                                                                | Rôvid név         Ágazat           -         -           -         -           -         -           -         -           -         -           -         -           -         -           -         -           -         -           -         -           -         -           -         -           -         - | 311<br>311<br>311<br>311<br>311<br>311<br>311<br>311<br>311<br>311 | 454<br>454<br>454<br>454<br>454<br>454<br>454<br>454<br>454<br>454 |                    |                          |

|          |                        | Főkönyvi kivonat                                   |                  | 2008.05.0     | 8. 14:51:41 |
|----------|------------------------|----------------------------------------------------|------------------|---------------|-------------|
|          | Idd                    | öszak: 2007.01.01 - 2007.12.31<br>Fksz.: 311 - 311 |                  |               | 1 .oldal    |
| <u> </u> | Tavalyi záróegyenleg n | iélkül, idei nyitóegyenleggel, ké                  | zi és gépi rögzi | tések         |             |
| WF       |                        | K2D TESZT KFT.                                     |                  |               |             |
|          |                        | Időszaki for                                       | galom            | Időszaki záró | egyenleg    |
| Fők.sz.  | M egnev ezés           | T artozik                                          | Követel          | T artozik     | Követel     |
| Partne   | er: *BOG DÁN RI CHÁR D |                                                    |                  |               |             |
| 311      | BELFÖLDIVEVÖK          | 1 945                                              | 0                | 1 945         | -           |
| Partne   | erhez nem kötött       |                                                    |                  |               |             |
| 311      | BELFÖLDIVEVÖK          | 0                                                  | 7 381 025        | -             | 7 381 025   |
| Partne   | er: AKÁSZ ISTVÁN       |                                                    |                  |               |             |
| 311      | BELFÖLDIVEVÖK          | 58 436                                             | 58 435           | 1             | -           |
| Partne   | er: ALAP-TRONIK KFT.   |                                                    |                  |               |             |
| 311      | BELFÖLDIVEVÖK          | 6 600                                              | 0                | 6 600         | -           |

#### Példa a gépjármű szerinti szűrésre:

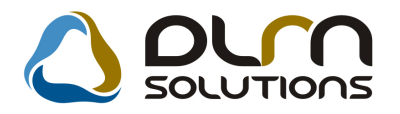

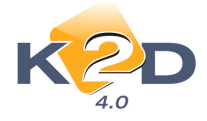

A kivonat szűrése ablakon szükséges az alábbiak megadása:

- Kezdő dátum
- Végdátum
- Főkönyvi szám
- Gépjármű csop.
- "Gépjármű csop." jelölése esetén a "Gépjármű" fülön kiválasztható a gépjármű vagy gépjárművek.

| Riport paramétereinek be                                              | állítása (Főkönyv                   | i kivonat)                         |                                 |                                               |                               |            |
|-----------------------------------------------------------------------|-------------------------------------|------------------------------------|---------------------------------|-----------------------------------------------|-------------------------------|------------|
| Kezdő dátum 2007.0 <sup>-</sup><br>Kezdő f. sz. 311 Szintek száma 1 ÷ | .01 ▼ Ve                            | aró f. sz. 311                     | 31 ▼ C<br>Előz                  | sak nyitók 🗍<br>ő évi záró 🗌                  | ldei nyitó 🔽<br>Záró tr. is 🗖 |            |
| Manuális 🔽<br>Gépi 🔽 Lapo                                             | lobás szo. után                     | 0 egyenl                           | Gépj. csop. 🖡<br>egű fksz. is 🖡 | -<br>Gépjá                                    | rmű nélküliek is 🗖 🗾          |            |
| Szűrés Kezdő dim<br>I C 0<br>II C 0<br>III C 0                        | n. Vég<br>ZZZZZ<br>ZZZZZZ<br>ZZZZZZ | dim.<br>222222<br>222222<br>222222 |                                 | ossz. ell. szá<br>Szintek stíl.<br>Bővített m | mla 🗖<br>kül. 🗖<br>egj. 🗖     | OK         |
| Fksz. (0)                                                             | Dimenzió (0)                        | <b>I</b> Partne                    | r (0)                           | Gépjári                                       | mű (4805) 💽 o Szla. (0)       | e-ti-      |
| Rendszam Alvazszam                                                    |                                     | viotorszam                         | Tipus                           | rajta                                         | Modell                        | SZIN       |
| -                                                                     |                                     |                                    | HONDA                           | SZGK                                          |                               | SHURELIN   |
| - NLAFD657071                                                         | V000190                             | (16A22001045                       | HUNDA                           | SZGK                                          | CIVIC 4D 1.6 ES (07YM)        | GALAXY     |
| -                                                                     |                                     |                                    | HONDA                           | SZGK                                          | CR-V 07YM 2.0 EXE AT          | MILANO R   |
| -                                                                     |                                     |                                    | HONDA                           | 5ZGK                                          | UK-V UTYM 2.2 ELEGANCE        | CHAMPAG    |
| -                                                                     |                                     | 0505                               | HONDA                           | SZGK                                          | PAZZ 1.4 ES CVT 08YM          | NIGHTHAV   |
| - 56756767                                                            | <sup>‡</sup>                        | 00000                              | HONDA                           | SZGK                                          | PR-V 1.8I TRENU 0/YM          | ALABAST    |
| -                                                                     |                                     |                                    | HONDA                           | SZGK                                          | CR-V 07YM 2.0 ELEGANCE AT     | BLUEISH S  |
| -                                                                     |                                     |                                    | HONDA                           | SZGK                                          | UAZZ 1.4 LS                   | STORM SI   |
| -                                                                     | 000000                              | 101 10000000                       | HONDA                           | 52GK                                          | UAZZ 1.4 LS 08YM              | BLACK A    |
| - LUCGE2/30/3                                                         | 209256                              | 12A43009259                        | HONDA                           | 52GK                                          | PAZZ 1.215 COOL 08YM          | WIGHTHAV + |
|                                                                       |                                     |                                    |                                 |                                               |                               |            |

|         |                                  | 2008.05.08. 15:02:48            |                  |                             |                     |
|---------|----------------------------------|---------------------------------|------------------|-----------------------------|---------------------|
|         | Tavalui záróagye                 | zításek                         | 1 .oldal         |                             |                     |
|         | Tavalyi Zaloegye                 | K2D TESZT KFT.                  | Li es gepi iog   | ZICSCK                      |                     |
| Fök.sz. | M egnev ezés                     | Időszaki forg<br>T artozik      | galom<br>Követel | Időszaki zárós<br>T artozik | egyenleg<br>Követel |
| Törzsb  | en lévő gj. ID: 5058, rend szám: | KW L-977, alvázszám: JHM CN152( | 08C200309,       | modell: HONDA A             | CCORD 2             |
| 311     | BELFÖLDIVEVÖK                    | 46 056                          | 0                | 46 056                      | -                   |
| Törzsb  | en lévő gj. ID: 5055, rend szám: | KRM-736, alvázszám: NLAGE 4550  | 7W050070,        | mod ell: HONDA C            | CITY 1.4 L          |
| 311     | BELFÖLDI VEVÖK                   | 2 560 000                       | 0                | 2 560 000                   | -                   |
| Törzsb  | en lévő gj. ID: 5060, rend szám: | KFF-613, alvázszám: NLAGE 45506 | 5W050249, n      | nod ell: HONDA Cl           | TY1.4LS             |
| 311     | BELFÖLDI VEVÖK                   | 101 865                         | 0                | 101 865                     | -                   |
| Törzsb  | en lévő gj. ID: 5063, rend szám: | JZH-848, alvázszám: SHHFK 37806 | U009053, m       | od ell: HONDA CI            | VIC 2.2 CT          |
| 311     | BELFÖLDI VEVÖK                   | 3 300                           | 0                | 3 300                       | -                   |

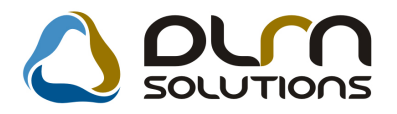

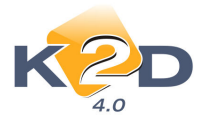

# 2. SZERVIZ

# 2.1. Munkalap

• Munkalapra feltett alkatrészek színezése

"A munkalaphoz tartozó műveletek és alkatrészek" ablakon a feltett cikkek színezésre kerülnek az alábbiak szerint:

Rendelendő – Piros: a cikk foglalásba került, nincs belőle készlet, rendelni kell Rendelt – Sárga: a cikk foglalásba került, nincs belőle készlet, megrendelve van Készletből foglalt – Zöld: a cikk foglalásba került és van belőle készlet.

| 🕻 🗛 munkalaphoz      | tartozó műveletek és alkatr | észek ID:20   | 08/000048 ( | 004286) Ja | avítás alatt |        |              |               |           |         |
|----------------------|-----------------------------|---------------|-------------|------------|--------------|--------|--------------|---------------|-----------|---------|
| Alkatrészek Műve     | eletek Szervizcsomag Ké     | özvetített sz | olg. Nyom   | itatás Áll | apotok Ra    | ktár C | ikkszámválto | zások S       | zerelők   |         |
| Egyéb számlatétele   | k                           |               |             |            |              |        |              |               |           |         |
|                      |                             | -             |             |            |              |        | Művel        | etek:         | 0,00      |         |
|                      | 1 SOLUTION                  | 5             |             |            |              |        | közy sz      | szek:<br>rola | 35 146,94 |         |
|                      | F                           | Minden ea     | v álláson   | Mindent    | eav szerelő  |        |              | g             | 0,00      |         |
| Művelet Művele       | t(N)                        | Sz. állás     | Sze         | relő       | Norn S       | zám M  | e Favséa     | ár Érték      | Állapot   |         |
| muverer muvere       |                             | JZ, unus      | JLU         |            | nom          | Zum    | ic Lgyseg    | urenten       | Anapor    |         |
|                      |                             |               |             |            |              |        |              |               |           |         |
|                      |                             |               |             |            |              |        |              |               |           |         |
|                      |                             |               |             |            |              |        |              |               |           |         |
|                      |                             |               |             |            |              |        |              |               |           |         |
|                      |                             |               |             |            |              |        |              |               |           |         |
|                      |                             |               |             |            |              |        |              |               |           |         |
| ] • [                | III                         |               |             |            |              |        |              |               |           | P.      |
| művelet              | ۵۶ 🙀 ۲۵                     | No.           | 6 🗸         |            |              |        |              |               | ļ         |         |
| Cikkszám             | Cikk megnevezés             |               | F. men T.   | menG.m     | en Egység    | ár É   | irték l      | istaáror      | Garancia  | Fizeten |
| 80411SR3003          | A/C GOMB                    |               | 2,00        | ,00,       | 00 15        | 99,00  | 3 198,00     |               |           |         |
| 08250P99B1BA1        | 0W-30 B1 DIESEL OLA         | J             | 1,00        | ,00,       | 00 18 9      | 15,38  | 18 915,38    |               |           |         |
| 75722SJDE01          | "FRV" FELIRAT               |               | 1,00        | ,00,       | 00 8 1       | 02,56  | 8 102,56     |               |           |         |
| 08MF101HTSGM         | 2002 F1 TERMÉK              |               | 1,00        | ,00 ,      | 00 4 9       | 31,00  | 4 931,00     |               |           |         |
|                      |                             |               |             |            |              |        |              |               |           |         |
|                      |                             |               |             |            |              |        |              |               |           |         |
| •                    | m                           |               |             | N 🗈        | D.G          | 1 ?    |              |               |           | F.      |
| 4 alkatrész          |                             | اد مطالح      | -           |            |              |        |              | Gyári         | 1997      |         |
| Desident and the     | - 🗺 i 👬 🛱                   | ğ 💦           | - 4         |            |              |        | <>           | ) Eqvéb       | N         | OK      |
| Rendelendo           |                             |               |             |            | _            |        |              |               |           |         |
| Készletből foglalt   |                             |               |             |            |              |        |              |               |           |         |
| Kijelält elketréez l | ráozlatfaglalásai (riport)  |               |             |            |              |        |              |               |           |         |

#### • Megjegyzés mező bővítése +200 karakterrel

SERO, GARO és Állapotfelmérő lap esetén a tölthető megjegyzés mező karaktereinek a számát 200 karakterrel bővítettük.

 Megrendelés riporton felcserélésre került a cikkszám és a megnevezés mező

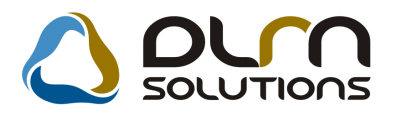

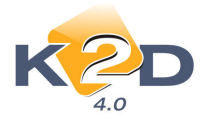

**Nyomtatás/Megrendelés riportok/Cikksz.von.kód inf.** menüpontból lehívható "**Megrendelés (gépjármű javításra)**" riporton a Cikkszám és Megnevezés adatok felcserélésre kerültek.

| N                                                                                          | Me<br>(Gép       | grendelés<br>jármű javításra) |                       |         | 1/1 0  | Idal |
|--------------------------------------------------------------------------------------------|------------------|-------------------------------|-----------------------|---------|--------|------|
| Kzdés/Megszakítás                                                                          |                  | Lezárva                       |                       |         |        | loai |
| Szolgáltató:                                                                               | <sup>N</sup>     | l egrend elő:                 |                       |         |        | -    |
| K2D TE SZT KFT.                                                                            |                  | DRAGOVIT S ANDRÁS             | ;                     |         |        |      |
| 1037 Budapest<br>Zayu. 24                                                                  |                  | 1052 BUDAPES<br>PÁRISIU 2     | т                     |         |        |      |
| Kapcsolattartó: DIENES BETTINA<br>Gépjármű adatok:<br>Modell: HONDA ACCORD Szín / kód· NH4 | 505-P/-          | Telef                         | onszáma: 11111111     |         |        |      |
| Rendszám: 004286 Alvázszán                                                                 | SHHCG7540        | YU004286                      | Motorszám : D16B6     | E103633 |        |      |
| A gépjármű állapota:<br>Kilóméter-óra állás:<br>Látható sérülések: -                       | 11 310 km Ü      | zemanyag szint:               | 0,00                  |         |        |      |
| A megrendelő leírása a hibáról:                                                            |                  |                               |                       |         |        |      |
| Megrendelés ideje: 2008.04.28 11                                                           | 1:21 Munkala     | p típusa: Normál              |                       |         |        | _    |
| Felhasználandó alkatrészek:                                                                |                  |                               |                       |         |        |      |
| Cikkszám : megnevezés                                                                      | Menny. Mee.      | Egységár                      | Nettó érték           | Gar.    | Fiz.   |      |
| SU411S K3003; A/C GOMB                                                                     | 2,00 DB          | 1 599,00 Ft                   | 3 198,00 Ft           | -       | +      |      |
| 757008 IDEAL ; UW-30 BI DIESEL OL                                                          | 1,00 DB          | 18 910,38 Ft                  | 18 910,38 Pt          | -       | -<br>- |      |
| 08MF101HTSGM · 2002 F1 TERMÉK                                                              | 1,00 DB          | 4 931 00 Ft                   | 4 931 00 Ft           | 1       | +      |      |
| A z ijzvfél az esetlezesen kiszerelésre kerülé                                             | alkatrészekre ne | m tart igényt!                | Vállalási ár (nettó): |         | 0.00   | Ft   |
|                                                                                            |                  |                               | Vállalási án (hmittá) |         | 0,00   | E+   |

## • Önrész nélüli javítás esetén is lehet megadni avulást

Biztosítós munkalap esetén, amennyiben a javítás önrész nélküli is van lehetőség avulást megadni.

| Biztosítási adatok ID:2007/002895 ( JJJ-3 | 345) Megrendelve |               |       |   |
|-------------------------------------------|------------------|---------------|-------|---|
| Önrész nélküli jav.                       | 🔽 Kárszám        |               |       |   |
| Biztosító                                 | -                |               |       | U |
| Casco önrész                              | ,00              | Önrész(%)     | ,00   | % |
| Önrészt fizeti                            | SZABÓ ISTVÁN     |               |       | J |
| ÁFÁ-t biztosító fiz.                      |                  |               |       |   |
| Avulás                                    | 10000,00         | Avulás - ÁFA  | 20,00 | % |
| Egyéb bizt. k.(br.)                       | ,00              | Egyéb kts ÁFA | 20,00 | % |
|                                           |                  |               | NO OK |   |

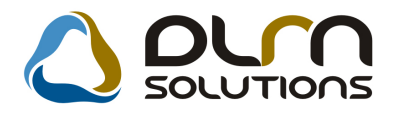

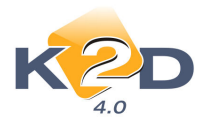

# 3. ALKATRÉSZKERESKEDELEM

# 3.1. Gyári alkatrész betárolás

## • Polchely megjelenítése

Rendszerparaméterként állítható (a beállításhoz kérje a DLM Solutions munkatársainak segítségét), hogy betároláskor a cikkeknél:

- Az utolsó polchely kerüljön előtöltésre, ahová az adott cikk már betárolásra került, vagy
- A legutoljára beírt (a betárolás előző sorában megadott) polchely kerüljön előtöltésre a következő felrögzített cikknél.

# 3.2. Egyéb alkatrész betárolás

## • Polchely megjelenítése

Rendszerparaméterként állítható (a beállításhoz kérje a DLM Solutions munkatársainak segítségét), hogy betároláskor a cikkeknél:

- Az utolsó polchely kerüljön előtöltésre, ahová az adott cikk már betárolásra került, vagy
- A legutoljára beírt (a betárolás előző sorában megadott) polchely kerüljön előtöltésre a következő felrögzített cikknél.

# 4. AUTÓKERESKEDELEM

# 4.1. Új gépjármű értékesítés

## • Árajánlat érvényessége gépjárművenként állítható

Rendszerpereméterként megadható egy átlagos árajánlat érvényesség (napokban), de gépjárművenként külön-külön is állítható ez a dátum az ajánlatkészítés során.

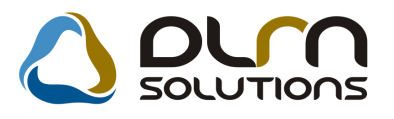

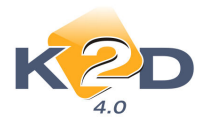

| [                     | v              |            |         |         |        |             |                                                                                                    |            |
|-----------------------|----------------|------------|---------|---------|--------|-------------|----------------------------------------------------------------------------------------------------|------------|
| CAR                   |                |            | P       | RCAR    | 1237   | 411         | II<br>2000 - 2000 - 2000 - 2000 - 2000 - 2000 - 2000 - 2000 - 2000 - 2000 - 2000 - 2000 - 2000 - 2000 - 2000 - 2000 |            |
| Ajanlat<br>Érdeklődés | •              |            |         |         | AJ.    |             | Jsszeallitas                                                                                                    | alatt      |
| Vevő                  | PÁKOLICZ MÓ    | NIKA       |         |         |        | 1           |                                                                                                    |            |
| Modell                | JAZZ 1.4 LS    |            |         |         |        |             |                                                                                                    |            |
| Szín                  | NH642M         | STORM SIL  | VER MET | ALLIC   |        |             |                                                                                                    |            |
| Kárpit                | -              | ]          |         |         |        |             |                                                                                                    |            |
|                       |                | Nettó      | Bri     | ıttó:   |        |             |                                                                                                    |            |
| Gj.                   | listaár        | 2 655      | 000,00  | 3 186 0 | 00,00  | Pénz        | nem HUF                                                                                                    | ]          |
| Extrák                | listaár        |            | ,00     |         | ,00    |             |                                                                                                    |            |
| Bosz                  | ai ára         |            | 0.0     |         | 00     |             | Haszn d                                                                                                    | i hoszám   |
| Vég                   | összeg         | 2 655      | 000,00  | 3 186 0 | 00,00  |             | nuszin g                                                                                                    | J.DC324111 |
| Aján                  | készítés időp. | 2008.05.08 | 16:39:  |         | Ajánl. | érvényes    | (ig) 2008.0                                                                                                    | 5.18. 17   |
|                       | Kereskedő      | PÁKOLICZ   | MÓNIKA  |         |        | -           |                                                                                                    |            |
|                       | Bizt.aj.kapcs. |            |         |         | Finans | sz. aj. kaj | pcs. 🗖                                                                                                    |            |
|                       | Flotta ID      |            | 1       |         |        |             |                                                                                                    |            |
|                       | Megjegyzés     |            |         |         |        |             |                                                                                                    |            |
|                       |                |            |         |         |        |             |                                                                                                    |            |

# 4.2. Használt gépjármű értékesítés

## • Vételi jegy készítésekor azonnali fizetési megoszlás

Vételi jeggyel történő hitellel rendelkező, használt gépjármű vásárlás esetén, amennyiben a **"Finanszírozási infó"** ablak az adatok kitöltésre kerülnek, akkor a vételi jegy jóváhagyásakor a rendszer azonnal elkészíti a fizetési megoszlást.

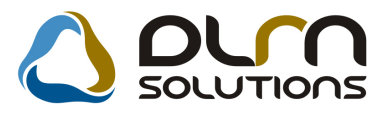

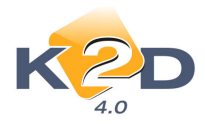

| Közv.megbi | II. beszerzés ada<br>szerz. Riporto | atainak karb<br>ok Vételi je | antartása<br>egy Egy | a<br>réb         |                       |      |     | X     |
|------------|-------------------------------------|------------------------------|----------------------|------------------|-----------------------|------|-----|-------|
|            |                                     |                              |                      |                  |                       |      |     |       |
| Gépjármű   | Beszerzés                           | Sérülési                     | infok                | Biztonsági kódo  | k Finanszírozási info | ók   |     |       |
|            | Finanszíroz                         | ó partner                    |                      |                  |                       | i wi |     |       |
|            |                                     |                              | 1138                 | BUDAPEST         | VÁCI ÚT 140.          |      |     |       |
|            | Teljes hite                         | eltartozás                   | 5                    | 00,000,00        |                       |      |     |       |
|            | Diszk                               | . összege                    |                      | 50 000,00        |                       |      |     |       |
|            | Diszk                               | . lejárata                   | 20                   | 008.08.08.       |                       |      |     |       |
|            |                                     |                              |                      |                  |                       |      |     |       |
|            |                                     |                              |                      |                  |                       |      |     |       |
|            |                                     |                              |                      |                  |                       |      |     |       |
|            |                                     |                              |                      |                  |                       |      |     |       |
|            |                                     |                              |                      |                  |                       |      |     |       |
|            |                                     |                              |                      |                  |                       |      |     |       |
|            |                                     |                              |                      |                  |                       |      |     |       |
|            |                                     |                              |                      |                  |                       |      |     |       |
| 劉 💹        | 劉                                   |                              | 4                    | <del>?</del> 🗠 🐳 | 🎸 👒 🍃                 |      | 1 🐌 | NO OR |
|            |                                     |                              | _                    |                  |                       |      |     |       |

Ezzel a fizetési megoszlással a rendszer az ügyfél neve alatt lévő hitel összeget átvezeti egy VIRI technikai számlára, amely a Finanszirozó nevén van. Így egy folyószámla megtekintésekor az ügyfélnek a hitellel csökkentett gépjármű árával, a finanszírozónak pedig a hitel összegével tartozunk.

| Fizetési előírások megoszlása                          |                                |                        |                                       |                          |                     |
|--------------------------------------------------------|--------------------------------|------------------------|---------------------------------------|--------------------------|---------------------|
| A SZÁMLA VÉGÖSSZEGE:                                   | 1 000 000,00                   |                        |                                       |                          |                     |
| MÉG FELOSZTHATÓ ÖSSZEG:                                | 950 000,00                     |                        |                                       |                          | Ľ                   |
|                                                        |                                |                        |                                       |                          |                     |
|                                                        |                                |                        |                                       |                          |                     |
|                                                        |                                |                        |                                       |                          |                     |
|                                                        |                                |                        |                                       |                          |                     |
|                                                        |                                |                        |                                       |                          |                     |
|                                                        |                                |                        |                                       |                          |                     |
|                                                        |                                |                        |                                       |                          |                     |
| FIZETÉSI ELŐÍRÁSOK                                     |                                |                        |                                       |                          |                     |
| FIZETÉSI ELŐÍRÁSOK                                     | Total                          | P.nem                  | Fizetési mód                          | Állapot                  | Könyv               |
| FIZETÉ SI ELŐÍRÁSOK<br>Partner neve<br>CIB CREDIT ZRT. | Total                          | P.nem<br>0 000,00 HUF  | Fizetési mód<br>Átutalás              | Állapot<br>Kinyomtatva   | Könyv<br>Hitel      |
| FIZETÉSI ELŐÍRÁSOK                                     | Total                          | P.nem<br>0 000,00 HUF  | Fizetési mód<br>Átutalás              | Állapot<br>▼ Kinyomtatva | Könyv<br>Hitel      |
| FIZETÉSI ELŐÍRÁSOK                                     | Total                          | P.nem<br>50 000,00 HUF | Fizetési mód<br>Átutalás              | Állapot<br>▼ Kinyomtatva | Könyv<br>Hitel      |
| FIZETÉSI ELŐÍRÁSOK                                     | Total                          | P.nem<br>0 000,00 HUF  | Fizetési mód<br>Átutalás              | Állapot<br>▼ Kinyomtatva | Könyv<br>Hitel      |
| FIZETÉSI ELŐÍRÁSOK                                     | Total                          | P.nem<br>0 000,00      | <mark>Fizetési mód</mark><br>Átutalás | Állapot<br>▼ Kinyomtatva | Könyv<br>Hitel<br>► |
| FIZETÉSI ELŐÍRÁSOK                                     | Total                          | P.nem<br>i0 000,00     | Fizetési mód<br>Átutalás              | Állapot<br>Kinyomtatva   | Könyv<br>Hitel      |
| FIZETÉSI ELŐÍRÁSOK                                     | Total<br>:<br>:gosztás látszik | P.nem<br>10 000,00 HUF | Fizetési mód<br>Átutalás              | Állapot<br>Kinyomtatva   | Könyv<br>Hitel      |

# 5. JELENTÉSEK

# 5.1. Szervizjelentés

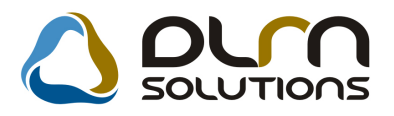

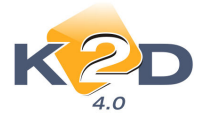

#### "Szervizjelentés adott időszakra felhasznált alkatrészekre" riportra felkerült az Árrés

*Riportok/Felh.alk.(Szerviz)/ldőszakra* menüpontból lehívható "*Szervizjelentés adott időszakra felhasznált alkatrészekre*" riportra az Eladási ár és a Beszerzési ár oszlopok mellé felkerült a kettő különbsége, azaz az árrés.

| Szervizjelent                        | Szervizjelentés adott időszakra felhasznált alkatrészre<br>Vizsgált számlázási időszak 2008.04.01 - 2008.05.08<br>Telephelyek: KÖZPONTI TELEPHELY<br>K2D TESZT KFT. |      |         |               |             |           |  |  |
|--------------------------------------|----------------------------------------------------------------------------------------------------|------|---------|---------------|-------------|-----------|--|--|
| Cikk (cikkszám)                      | Tipus                                                                                                    | Mee. | Menny   | Beszerzési ár | Eladási ár  | Különbség |  |  |
| Típus: Normál                        |                                                                                                    |      |         |               |             |           |  |  |
| Munkalapszám: 2007/003076 Meg        | grendelés dátum: 2007.12.20                                                                                                    | Tele | p hely: | KÖZPONTI      | TE LEPHEL Y |           |  |  |
| DIFI-OLAJ,G YÁRI (0829399901HA)      | Gyári alk.                                                                                                    | DB   | 1,00    | 2 592,00      | 3 323,08    | 731,08    |  |  |
| AL ÁTÉ T,14MM (9410914000)           | Gyári alk.                                                                                                    | DB   | 1,00    | 129,00        | 100,00      | -29,00    |  |  |
| AL ÁTÉ T (9410920000)                | Gyári alk.                                                                                                    | DB   | 2,00    | 258,00        | 330,76      | 72,76     |  |  |
| OLAJSZŰRŐ (15400RBAF01)              | Gyári alk.                                                                                                    | DB   | 1,00    | 2 121,00      | 1 000,00    | -1 121,00 |  |  |
| LÉGSZURO CRV B.07- (17220RZPG00)     | Gyári alk.                                                                                                    | DB   | 1,00    | 5 001,00      | 6 412,00    | 1 411,00  |  |  |
| Gyári alkatrész összesen:            |                                                                                                    |      |         | 10 101,00     | 11 165,84   | 1 064,84  |  |  |
| OLAJ, AGIP TECS INT SX 0W40 (100010) | Nem gyári alk.                                                                                                    | DL   | 40,00   | 6 926,40      | 15 920,00   | 8 993,60  |  |  |
| Nem gyári alkatrész összesen:        |                                                                                                    |      |         | 6 926,40      | 15 920,00   | 8 993,60  |  |  |
| Összesen:                            |                                                                                                    |      |         | 17 027,40     | 27 085,84   | 10 058,44 |  |  |
| Munkalapszám: 2008/000029 Meg        | grendelés dátum: 2008.03.20                                                                                                    | Tele | p hely: | KÖZPONTI      | TELEPHELY   |           |  |  |
| 0W-30 B1 DIESEL OLAJ (08250P99B1BA1) | Gvári alk.                                                                                                    | DB   | 1,00    | 4 164,00      | 17 001,00   | 12 837,00 |  |  |
| Gyári alkatrész összesen:            | -                                                                                                    |      |         | 4 164,00      | 17 001,00   | 12 837,00 |  |  |
| Összesen:                            |                                                                                                    |      |         | 4 164,00      | 17 001,00   | 12 837,00 |  |  |
| Normál Összesen:                     |                                                                                                    |      |         | 21 191,40     | 44 086,84   | 22 895,44 |  |  |
| M ind összesen:                      |                                                                                                    |      |         | 21 191,40     | 44 086,84   | 22 895,44 |  |  |

# 6. CRM

# 6.1. CRM

## • Új szűrés: a lejárt határidős feladatokra

A **"CRM napló"** ablakra felkerül egy **"Lejárt határidős**" jelölési lehetőség, amellyel megszűrhetőek feladatok az alábbia szerint:

- "Lejárt határidős" pipálva van, csak a lejárt határidős feladatok jelennek meg.
- "Lejárt határidős" nincs pipálva, akkor minden feladat megjelenik.

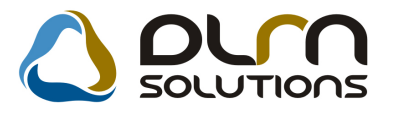

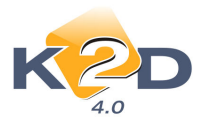

| CRM modul (XDPGENCRMDIARY - 04.013 ) K2D_TESZT<br>Ripartok Szűrés Ablakok Előző gj. történet Súgó | 10.978                               |                          |
|---------------------------------------------------------------------------------------------------|--------------------------------------|--------------------------|
|                                                                                                   | Még nem elvégzet<br>Lejárt határidős | ttek 🔽                   |
| Mind Partnerenként Típusonként Feladatonként                                                      |                                      |                          |
| Sürgős Feladat leírás                                                                             | Tevékenység                          | Határidő ÓÓ:Pl ^         |
| Szervizben javított gépjármű átadás utáni elégedettség felmérése vevő felé                        | Szerviz                              | 2008.02.29. 00:00        |
| Szervizben javított gépjármű átadás utáni elégedettség felmérése vevő felé                        | Szerviz                              | 2008.03.04. 00:00        |
| Szervizben javított gépjármű átadás utáni elégedettség felmérése vevő felé                        | Szerviz                              | 2008.03.10. 00:00        |
| Szervizben javított gépjármű átadás utáni elégedettség felmérése vevő felé                        | Szerviz                              | 2008.03.19. 00:00        |
| Szervizben javított gépjármű átadás utáni elégedettség felmérése vevő felé                        | Szerviz                              | 2008.03.19. 00:00        |
| ( m                                                                                               |                                      | •                        |
| L Folkermálá Ford dátum Ford Tínus Dortner neus                                                   | Tollog páy                           | Est mod Vita Vita Vi     |
| Feliaszilaio Eseu, uatumz Eseu, Tipus Partiler neve                                               |                                      |                          |
| TETRO HOLDING                                                                                     | ny                                   | Level                    |
|                                                                                                   |                                      |                          |
|                                                                                                   |                                      |                          |
|                                                                                                   |                                      |                          |
|                                                                                                   |                                      | -                        |
|                                                                                                   |                                      |                          |
|                                                                                                   |                                      | ' -                      |
|                                                                                                   | ) 🗐 😥 🔝                              |                          |
| Ready N                                                                                           | lódosítás 🛛 🛛 🕯 🕹                    | elölve  2008.05.08 17:29 |

# 7. FELADATKEZELÉS

# 7.1. Automatikus feladatok

## • Új automatikus feladat: figyelmeztetés a hitelkiváltásra

Az "Automatikus feladatok" modulban élesíthető az a feladat, amely hiteles használtgépjármű beszerzés után X nappal, amennyiben a "Finanszírozási infók" kitöltésre kerültek, feladatot küld az adott felhasználónak, hogy el kell intézni a hitelkiváltást.

#### A feladat élesítése:

Az ID47 **"Használt gj. hitelkiváltás"** feladatot kell **"élő"**-re állítani, beállítani a felhasználót, vagy felhasználó csoportot, akinek ez a feladata lesz és megadni, hogy a készletre vétel után hány nappal jelenjen meg a figyelmeztetés.

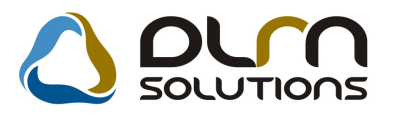

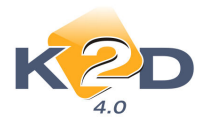

| Pögzítő                                                        |                                                                                                    | Eeladat 2071                                                            |
|----------------------------------------------------------------|----------------------------------------------------------------------------------------------------|-------------------------------------------------------------------------|
| Rögzítés időn                                                  | 2008.04.24 08:48                                                                                                    | Állanot Elvégzendő                                                      |
| Határidő                                                       | 2008.04.25. 00:00                                                                                                    | Sürgős                                                                  |
| Címzett<br>Feladatkör                                          | PÁKOLICZ MÓNIKA                                                                                                    | Átadható-e a feladat⊡                                                   |
| Aldivízió                                                      | -                                                                                                    |                                                                         |
| Gépjármű                                                       | 5099 SSS-222                                                                                                    | JAZZ 1.4I LS                                                            |
| Partner neve                                                   | *BOGDÁN RICHÁRD                                                                                                    | Telefon: 06-209-436-766                                                 |
| Megjegyzés                                                     | Mi alapján                                                                                                    | Használt gj. hitelkiváltás                                              |
|                                                                | and a second second sec |                                                                         |
| Kérem intézkedjen a kés                                        | szietre került nasznait gj. niteikiva                                                                                                    | Itásáról. CAR:5099                                                      |
| Kérem intézkedjen a kés<br>Ut. mód. személy                    | PÁKOLICZ MÓNIKA                                                                                                    | Ut. mód.dátuma 2008.04.24. 08:48                                        |
| Kérem intézkedjen a kés<br>Ut. mód. személy<br>Végreh. személy | PÁKOLICZ MÓNIKA                                                                                                    | Ut. mód.dátuma 2008.04.24. 08:48<br>Végrehajtás időp. 2008.04.25. 08:48 |

# 8. TÖBB MODULT ÉRINTŐ VÁLTOZÁS

## • Módosító és érvénytelenítő számlák teljesítési és könyvelési dátuma

Módosító és érvénytelenítő számlák **teljesítési dátuma** alapértelmezettként mindig - az adótörvény változásainak megfelelve – az eredeti számla dátumára kerül kiállításra. Ezen módosító és érvénytelenítő számlák **könyvelési dátu**ma, viszont nem a teljesítési dátum, hanem a számla kiállításának dátuma lesz.

#### Automatikus érvénytelenítő számlák összevezetésének dátuma

Az előzőekhez kapcsolódóan az automatikus érvénytelenítő számlák összevezetési (könyvelési) dátuma is a mai nap lesz, hogy a folyószámla összehangban maradjon a könyveléssel.

 Munkalap, Jótállási jegy és CRM szervizbehívó esetében gyártmányonként külön logó állítható

Munkalap (xd16serwsord\_hon.rpt), CRM zöldkártya és műszaki szervizbehívó levelek esetében, illetve a Jótállási jegyeken, az *Autókereskedelem/Törzskarbantartók/Gyártmány karbantartóban* az adott gyártmány mellé beállított logó fog megjelenni.

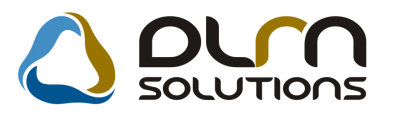

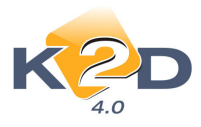

| K2D                  | ۵ 🖒                  | oun solut            | 1005           |           |
|----------------------|----------------------|----------------------|----------------|-----------|
| Gyártmány neve       | HONDA                | ]                    |                | ID 3      |
| Szállító             | Honda Hungary KFT.   | +                    |                | Élő Élő 🗾 |
|                      | 2040 BUDAÖRS         |                      | Gyártási év    | köt. 📃    |
|                      | TÖRÖKBÁLINTI ÚT 25/B |                      |                |           |
| Garancia (hónap)     | 60                   | Új gj. értben        |                |           |
| PFP használatos      |                      | 2.külső ID átemelése |                |           |
| I.külső ID átemelése |                      | Vissz. figy.ml.(nap) | 10 📫           |           |
| Vissz. ell. ml.(nap) | 30 📫                 | Max.garanciális ár   | 1 000          | 000,00    |
| Max. árrés           | 100,000              | Készl. fők. szám     |                | ]         |
| Dim. kód             |                      | Készl.f.sz.(kül.á.)  |                |           |
| Árbev. fők. szám     |                      | Szerv/Új gj szl logo | honda_logo.jpg | +         |
| Árb.fők.sz.(kül.áfa) |                      | Száll. ID1 kötelező  |                |           |
| Ráf. fők. szám       |                      | Száll. ID1 maszk     |                |           |
| Ráf.fők.sz.(kül.áfa) |                      | Száll. ID1 foly.     |                |           |
| Számlán szer.besz.ár | •                    | Száll. ID2 kötelező  |                |           |
| Számított besz.ár    | C                    | Száll. ID2 maszk     |                |           |
|                      |                      |                      | ¥              | NO G      |

# 9. HONDA MÁRKÁT FORGALMAZÓ MÁRKAKERESKEDÉSEKET ÉRINTŐ VÁLTOZÁSOK

#### Modellekhez tartozó tartozékok központilag frissülnek

A Honda Hungarytől központilag frissülnek a "**Modell karbantartóban**" a modellek és a hozzá tartozó tartozékok is.

## Nullrevíziós munkalap esetében kampány figyelés

Nullrevíziós (Új gépjármű átadásra felkészítés) típusú munkalap esetében is működik a kampány figyelés, hasonlóan a többi munkalaphoz.

# 10. CITROEN MÁRKÁT FORGALMAZÓ MÁRKAKERESKEDÉSEKET ÉRINTŐ VÁLTOZÁSOK

#### • Citroen interfész

Citroen márkakereskedéseink részére elkészültek a rendelésekhez és frissítésekhez szükséges megváltozott interfészek.